## 付録電子版について

下記をご確認のうえ,お手続きください.

ご注意

- ・付録電子版の利用ライセンスは、本書1冊につき1つ、個人所有者1名に対して与えられるものです。第三者へのID、パスワード、シリアル番号の提供・開示は固く禁じます。また図書館・図書施設など複数人の利用を前提とする場合には、付録電子版を利用することはできません。
- 付録電子版は、書籍付録のため、ユーザーサポートは行っておりません.

閲覧期間

- •閲覧期限は本書の第1刷発行後8年間(2032年3月末まで)となります.
- •将来,都合により,登録方法,利用方法,配信方法,閲覧期間が変更になる場合があります.変更 が生じた際は弊社 WEB サイトなどで通知いたします.

https://www.igaku-shoin.co.jp/book/detail/112202#tab5

## ご利用手続きの流れ(概要)

既に医学書院 ID を取得済みの方は Step 2 へお進みください.

## Step 1 医学書院 ID を取得(メールアドレスの登録)

① https://my.islib.jp にアクセスします(右の QR コードからもアクセスできます). 「医学書院 ID を取得」をクリックします.

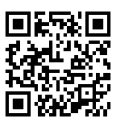

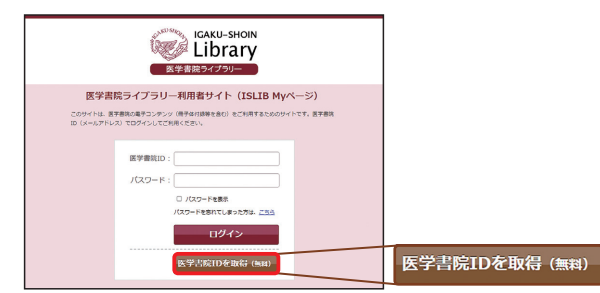

②受信可能メールアドレスを入力します(ここで入力したアドレスが医学書院 ID になります).「利用 規程に同意する」にチェックし「次へ」を選択します.

③「医学書院 ID 取得受付メール」を受信し、記載されている URL をクリックします.

④基本情報の登録が完了すると「医学書院 ID 取得完了のお知らせ」のメールが届きます.

[ご注意]迷惑メールフィルター等の受信設定(URL を含む受信拒否等)により,返信メールを受信で きない場合があります.その場合は,受信リストに「igaku-shoin.co.jp」ドメインを追加いただくか, 他のアドレスをご使用ください.

## Step 2 シリアル番号<sup>※</sup>を入力

※本書の前見返し裏側のスクラッチを削り、印刷されているシリアル番号をご確認ください.

https://my.islib.jp にアクセスし(Step1 の QR コードからもアクセスできます), Step1 で設定した「医学書院 ID(メールアドレス)」と「パスワード」でログインします.

②画面右上の「発行」ボタンをクリックします.

| 医学書院ID     |                                                    |
|------------|----------------------------------------------------|
| 🕒 医学 太郎    | 様                                                  |
| ログアウト      | <u>&gt;ID/パスワード等の変更</u><br><u>&gt;ID登録情報の参照・変更</u> |
| MeSライセンス情報 |                                                    |
| 発行 登       | <u>禄   解放   確認</u>                                 |

③本書前見返し裏側のスクラッチを削り、印刷されているシリアル番号(16桁)を入力します.

| シリアル番号の入力                                                    |      |  |
|--------------------------------------------------------------|------|--|
| ◎頃 シリアル番号                                                    |      |  |
|                                                              |      |  |
| Medical e-shelfの利用規約をお読みになり、同意される方は「同意する」にチェックをして、次へ進んでください。 |      |  |
| □利用規約に同意する                                                   |      |  |
|                                                              |      |  |
|                                                              | 戻る次へ |  |
|                                                              |      |  |

④シリアル番号を入力すると「■Contents」欄で本書のコンテンツバナーが表示されますので、クリックしてご利用ください.

[推奨ブラウザ]Google Chrome, Firefox, Safari, Microsoft Edge の各最新バージョン